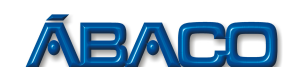

# Conversão de RPS para NFSE

Voltado para a empresa emitente de NFSE que por contingência utilizou o RPS e terá que, obrigatoriamente, converte-lo em NFSE

- Para converte um RPS em NFSE, realize os passos a seguir:

#### PASSO 1

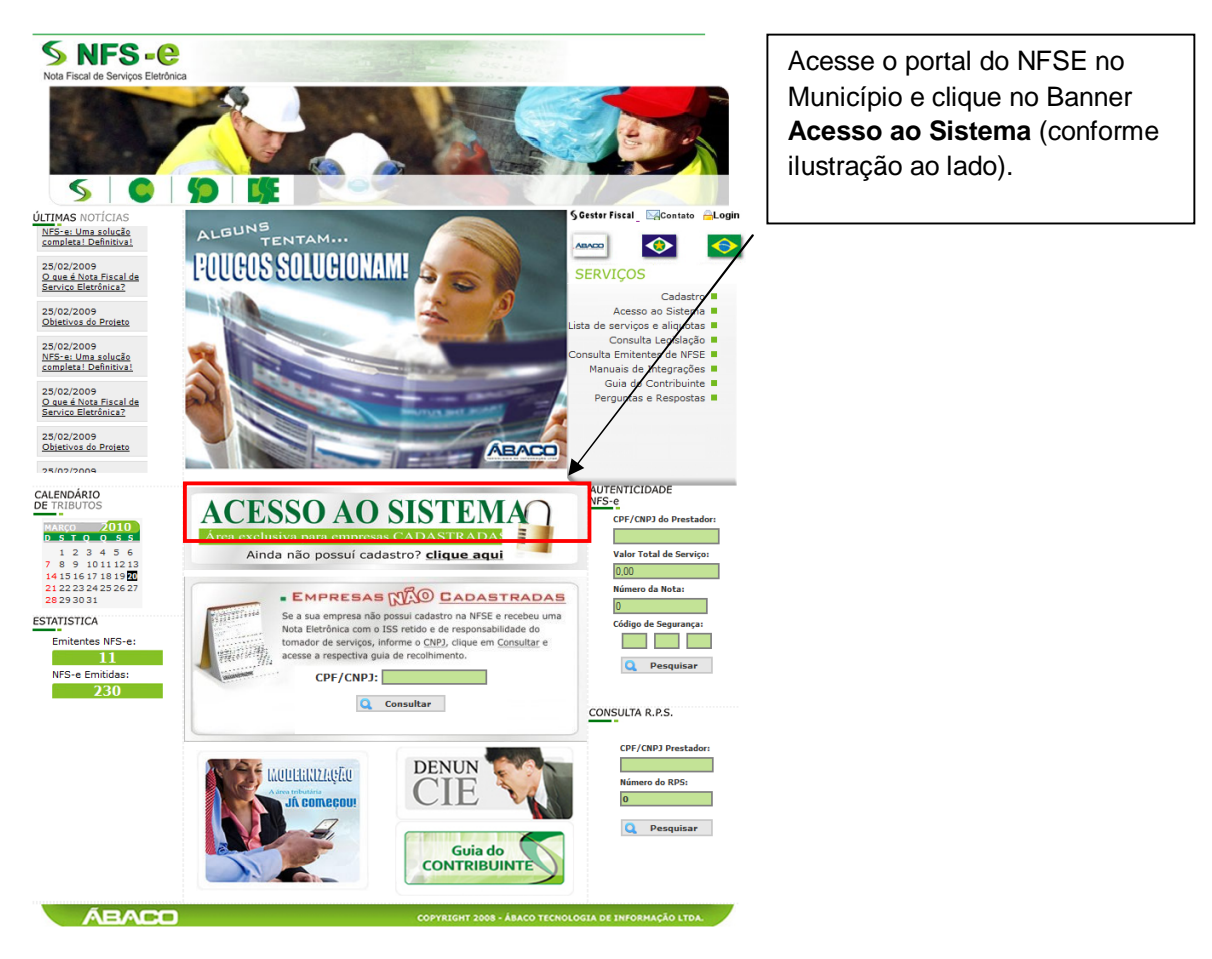

## PASSO 2

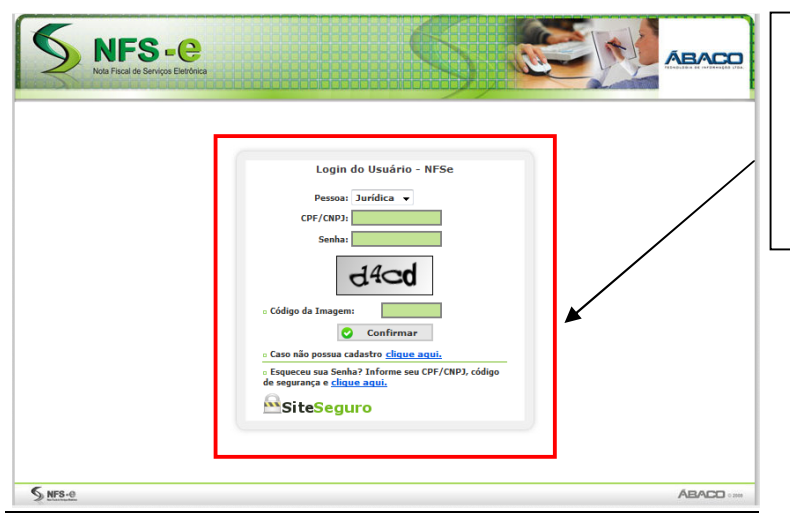

### Em pessoa escolha: Jurídica

Preencha o seu CNPJ, a sua senha, o código de segurança gerado na imagem e clique no botão **Confirmar**.

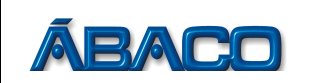

#### PASSO 3

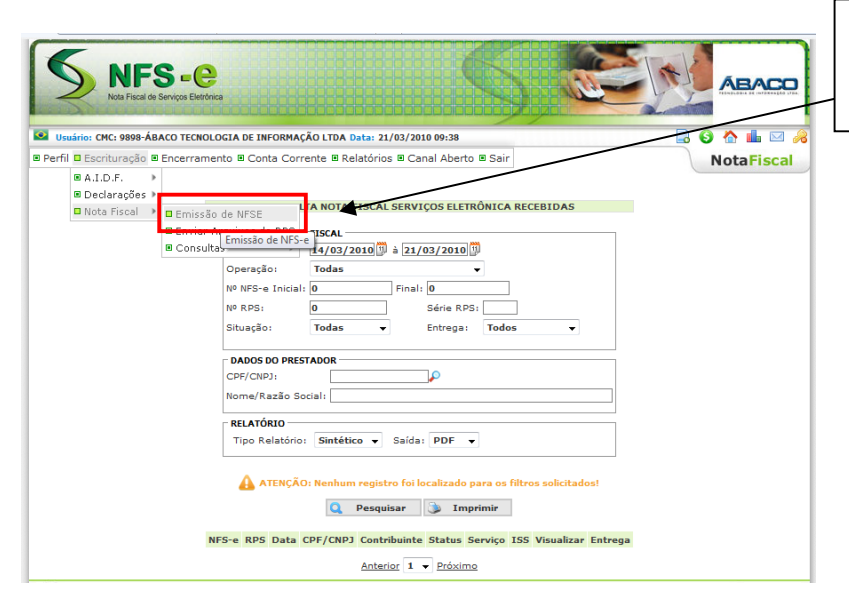

Acesse o menu: Escrituração → Nota Fiscal → Emissão de NFSE

## PASSO 4

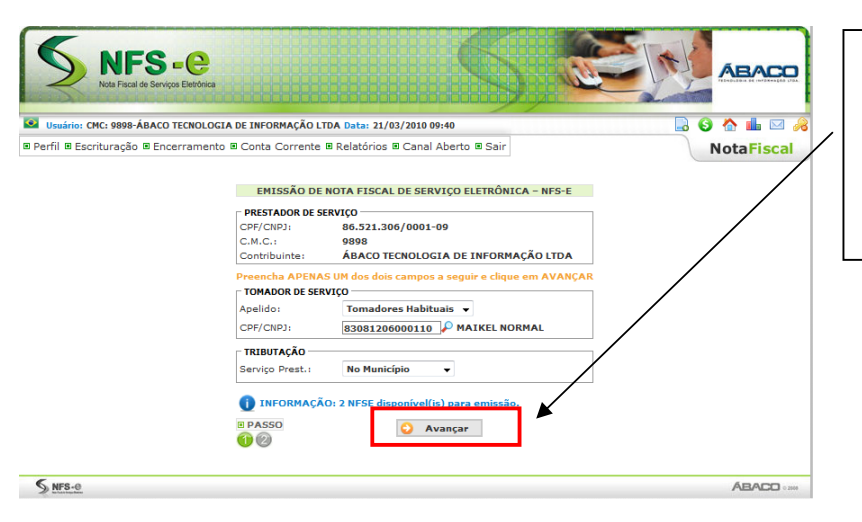

Insira o **CPF/CNPJ** do tomador de Serviços e se o Serviço é prestado **No Município** ou **Fora do Município**.

Clique no botão Avançar.

### PASSO 5

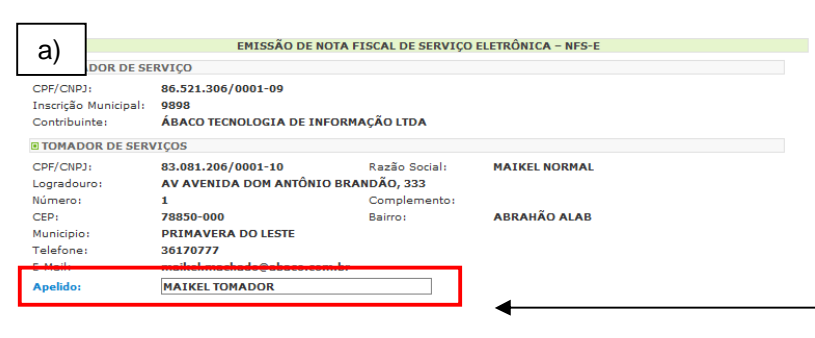

O campo **Apelido** é opcional e serve para criar um Tomador Habitual (pessoa física ou jurídica contratante do serviço prestado que tem um vínculo de negócio rotineiro com a empresa prestadora de serviço. O tomador habitual aparece para facilitar a emissão da NFSE, já que uma vez cadastrado um apelido, você não precisará mais lembrar o CPF/CNPJ do tomador, bastará buscar pelo apelido para emissão da NFSE.

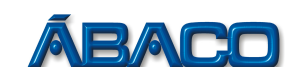

| b)      |                  |                      |                 |                 |          |                   |          |         |        |   |
|---------|------------------|----------------------|-----------------|-----------------|----------|-------------------|----------|---------|--------|---|
| - /     |                  | EMISS                | SÃO DE NOTA FI  | SCAL DE SERVI   | O ELETRO | ÔNICA - NFS-E     |          |         |        |   |
| PRE     | STADOR DE SE     | RVIÇO                |                 |                 |          |                   |          |         |        |   |
| CPF/C   | NPJ:             | 86.521.306/0001-     | 09              |                 |          |                   |          |         |        |   |
| Inscrig | ;ão Municipal:   | 9898                 |                 |                 |          |                   |          |         |        |   |
| Contri  | buinte:          | ÁBACO TECNOLOG       | IA DE INFORMA   | ÇÃO LTDA        |          |                   |          |         |        |   |
| TOM     | ADOR DE SER      | /IÇOS                |                 |                 |          |                   |          |         |        |   |
| CPF/C   | NPJ:             | 83.081.206/0001-     | 10              | Razão Social:   | MA       | IKEL NORMAL       |          |         |        |   |
| Logra   | douro:           | AV AVENIDA DOM       | ANTÔNIO BRA     | NDÃO, 333       |          |                   |          |         |        |   |
| Núme    | ro:              | 1                    |                 | Complemento:    |          |                   |          |         |        |   |
| CEP:    |                  | 78850-000            |                 | Bairro:         | AB       | RAHÃO ALAB        |          |         |        |   |
| Munici  | pio:             | PRIMAVERA DO LI      | ESTE            |                 |          |                   |          |         |        |   |
| Telefo  | ne:              | 36170777             |                 |                 |          |                   |          |         |        |   |
| E-Mail  | :                | maikel.machado@      | abaco.com.br    |                 |          |                   |          |         |        |   |
| Apelio  | lo:              | MAIKEL TOMADOR       | R               |                 |          |                   |          |         |        |   |
| I TRIE  | BUTAÇÃO          |                      |                 |                 |          |                   |          |         |        | 1 |
| Serviço | Prestado:No I    | Município            |                 |                 |          |                   |          |         |        | 1 |
| • SER   | VIÇO:            |                      |                 |                 |          |                   |          |         |        | ♦ |
| Serviq  | ;0               |                      |                 | Valor Uni       | tário    | Quantidade Des    | conto    | Dedução | _      | í |
| 107     | 🔑 SUPO           | RTE TÉCNICO EM INF   | ORMÁTICA, INC   | LUSIV 25        | .500,00  | 1                 | 0,00     |         | 0,00 🕅 | J |
| Descr   | ição Vlr.Serviç  | o Qtd. Desconto Tol  | tal VIr.Dedução | Base de Cálculo | Alíquota | Vlr. Iss Add Iter | n        |         |        |   |
| TOT/    | AIS              |                      |                 |                 |          |                   |          |         |        |   |
| Valor 1 | Total de Serviço | s: <b>0,00</b> Valor | Total de Base d | de Calculo: 0   | ,00 Val  | or Total de Impo  | sto: 0,0 | 00      |        |   |

que será prestado (Conforme Lei 116/2003), você poderá digitar no campo serviço (sem os pontos). Caso não lembre, clique na imagem da **Lupa** (pesquisar). Localizando o serviço, selecione-o, insira o **Valor Unitário** e a **Quantidade**. O campo **Desconto** é opcional e o campo Dedução só irá habilitar se o serviço tiver, conforme lei do Município, dedução legal.

Sabendo o código do serviço

Clique na seta azul para incluir.

Os campos de **Deduções Federais** são opcionais (caso o prestado do serviço ache interessante aparecer na NFSE este tipo de dedução). Não tem nenhum valor para cálculo de ISS.

O campo **Descrição Geral** do Serviço tem a finalidade de cadastrar os dados adicionais para a NFSE. Também é opcional.

Preencha os campos da Substituição do Recibo Provisório de Serviços (RPS) por NFSE. É nesse campo que você irá vincular o RPS com a NFSE para conversão.

Para finalizar, clique no botão Visualizar

| ADOR DE SERVIÇO           CPF/CIP):         86.521.36/0001-19           Itarição Municipal:         998           Contribuinte:         ÁBACO TECNOLOGIA DE INFORMAÇÃO LIDA           STOMADOR DE SERVIÇOS         E           CPF/CIP):         83.081.206/0001-10         Razão Social:         MATKEL NORMAL           Logradouro:         AV VENIDA DOM ANTÔNIO BRANDÃO, 333         MATKEL NORMAL           Numero:         1         Complemento:         CRE           CPF/CIP):         7880-000         Bairro:         ABRAHÃO ALAB           Município:         PRIMAVERA DO LESTE         Telefone:         3017077           Fallel:         MAIKEL TOMADOR         E         E           B'RTIBUTAÇÃO         MAIKEL TOMADOR         E         E           B'RTIBUTAÇÃO         MINEGRIS         VIn-Serviço Qtd. Desconto         Total VIn-Dedução Base de Cálculo Aliguota         VIn. Iss Add Item           O'SUPORTE TÉONICO EM INFORMÁTICA, INCLUSIV 25.500,00         1         0.002 25.500,00         0.002 1.275,00         I           Valor Total de Sarviços:         25.500,00         Valor Total de Imposto:         1.275,00         I           B'OTAIS         Valor Total de Base de Calculo:         25.500,00         Valor Total de Imposto:         1.275,00      <                                                                                                    |                                                                                                    |                                                                                               | CP11                                                                                                    |                                                                                                    |                                                                                              |                        |                  |
|----------------------------------------------------------------------------------------------------|----------------------------------------------------------------------------------------------------|-----------------------------------------------------------------------------------------------|----------------------------------------------------------------------------------------------------|----------------------------------------------------------------------------------------------------|----------------------------------------------------------------------------------------------|------------------------|------------------|
| CerfCarDr): B. 8.321.306/0001-09<br>Hasrição Municipai: 9898<br>Contribuinte: ÁBACO TECNOLOGIA DE INFORMAÇÃO LTDA<br>BIOMADOR DE SERVIÇOS<br>COPC/CMP): 83.081.206/0001-10 R. 8250 Social: MAIKEL NORMAL<br>Logradouro: AV AVENIDA DOM ANTÔNIO BRANDÃO, 333<br>Numaro: 1 Complemento:<br>CP: 7830-000 Bairro: ABRANÃO ALAB<br>Município: PRIMAVERA DO LESTE<br>Teléfone: 301/077<br>E-Mail: maikel.machado@abaco.com.br<br>Aseldo: MAIKEL TOMADOR<br>BITRIBUTAÇÃO<br>BERVIÇO:<br>DEscrição VI-Serviço Qtd. Desconto Total VI-, Dedução Base de Cálculo Aligueta VI-, Iss Add Item<br>107-SUPORTE TÉCNICO EM INFORMÁTICA. INCLUSIV 25.500,00 1 0.00 25.500,00 0.00 25.500,00 5.00 1.275,00 €<br>BITOTAIS<br>Valor Total de Serviços: 25.500,00 Valor Total de Base de Cálculo: 25.500,00 Valor Total de Imposto: 1.275,00 €<br>DIODUÇÕES FEDERAIS<br>PIS % Cofine % CSLL % IRRF % INSS % Outras Deduções<br>0,0000 0,0000 0,0000 0,000 0,000 0,000<br>BIOESCRIÇÃO CERAL DO SERVIÇO<br>BIOESCRIÇÃO CERAL DO SERVIÇO<br>BIOESCRIÇÃO CERAL DO SERVIÇO<br>BIOESCRIÇÃO CERAL DO SERVIÇO<br>BIOESCRIÇÃO CERAL DO SERVIÇO<br>BIOESCRIÇÃO CERAL DO SERVIÇO<br>BIOESCRIÇÃO CERAL DO SERVIÇOS (APS) POR NFS-E<br>Hargue aqui para NÃO visualizar automaticamente a NFS-e após a geração<br>Wargue aqui para NÃO visualizar automaticamente a NFS-e após a geração<br>Valor Total Center SIGO SERVIÇOS (Valor Total de Emissão do RPSI: 10/03/2010 ©<br>Margue aqui para NÃO visualizar automaticamente a NFS-e após a geração                                                                                                    | TAD                                                                                                    | OR DE SERVIÇO                                                                                 |                                                                                                    |                                                                                                    |                                                                                              |                        |                  |
| Inscrição Municipai 998<br>Contribuintes à ÁGACO TECNOLOCIA DE INFORMAÇÃO LIDA<br>BIOMADOR DE SERVIÇOS<br>CPF/CMP): 8.3081.260/0001-10 Razão Social: MAIKEL NORMAL<br>Logradouro: A V ACENDA DOM ANTÔNIO BRANDÃO, 333<br>Número: A L Complemento:<br>CP: 78850-000 Bairro: ABRANÃO ALAB<br>Municipio: PRIMAVERA DO LESTE<br>Telefone: 3817077<br>E-Mail: maikel.machado@abaco.com.br<br>Apelido: MAIKEL TOMADOR<br>BITRIBUTAÇÃO<br>BITRIBUTAÇÃO<br>BITRIBUTA<br>BITRIBUTAÇÃO<br>BITRIBUTAÇÃO<br>BITRIBUTAÇÃO<br>BITRIBUTAÇÃO<br>BITRIBUTAÇÃO<br>BITRIBUTAÇÃO<br>BITRIBUTAÇÃO<br>BITRIBUTAÇÃO<br>BITRIBUTAÇÃO<br>BITRIBUTA<br>BITRIBUTAÇÃO<br>BITRIBUTAÇÃO<br>BITR                                                                                                    | CPF/CNPJ:                                                                                                    | 86.52                                                                                         | 1.306/0001-09                                                                                                    |                                                                                                    |                                                                                              |                        |                  |
| Contribuite: À ALCO TECNOLOGIA DE INFORMAÇÃO LIDA<br>BIOMADOR DE SERVIÇOS<br>COPCINDI: 830.081.206/0001-10 Razão Social: MAIKEL NORMAL<br>Logradouro: AV AVENIDA DOM ANTÔNIO BRANDÂO, 333<br>Número: 1 Compenento:<br>CEP: 78830-000 Bairro: ABRAHÃO ALAB<br>Minicípio: PRIMAVERA DO LESTE<br>Teléfone: 3817077<br>Apelido: MAIKEL TOMADOR<br>BITRIBUTAÇÃO<br>BITRIBUTAÇÃO<br>BITRIBUTA<br>BITRIBUTA                                                                                                    | Inscrição M                                                                                                    | unicipal: 9898                                                                                |                                                                                                    |                                                                                                    |                                                                                              |                        |                  |
| BTOMADOR DE SERVIÇOS  CPC/UND3: B3.081.206/0001-10 Razão Social: MIKEL NORMAL  Cpc/Sadouros AV AVENDA DON ANTÔID BRANDÃO, 333 Wimero: 1 Complemento: BARINÃO ALAB Municipio: PRIMAVERA DO LESTE Teléfone: 361/2077 E-Mail: markel.machado@abaco.com.br  Apeldio: MIKEL TOMADOR  BTREUTAÇÃO  BYREUTAÇÃO  BYREUTAÇÃO  BYREUTAÇÃO  BYREUTAÇÃO  BYREUTAÇÃO  BYREUTAÇÃO  BYREUTAÇÃO  BYREUTAÇÃO  BYREUTAÇÃO COM INFORMÁTICA, INCLUSIV 25.500,00 1 0,00 25.500,00 0,00 25.500,00 5,00 1.275,00  COMOS 5,00 1.275,00  COMOS 5,00 1.275,00  COMOS 5,00 1.275,00  COMOS 5,00 1.275,00  COMOS 5,00 1.275,00  COMOS 5,00 1.275,00  COMOS 5,00 1.275,00  COMOS 5,00 0,00 0,000 0,000                                                                                                    | Contribuinte                                                                                                    | e: ÁBAC                                                                                       | O TECNOLOGIA DE I                                                                                                    | NFORMAÇÃO LTDA                                                                                                    |                                                                                              |                        |                  |
| DP(F(NP); B.301.206/0001-10 Rapū Šocia: MAIKEL NORMAL<br>Logradouro: AV AVENIDA DOM ANTÔNIO BRANDÃO, 333<br>Umero: AV AVENIDA DOM ANTÔNIO BRANDÃO, 333<br>Umero: AV AVENIDA DOM ANTÔNIO BRANDÃO, 333<br>Umero: 73830-000 BAITOS: ADMAINS ALAB<br>Mulcipio: PRIMAVERA DO LESTE<br>Telefone: 3313/0777<br>Palido: MAIKEL TOMADOR<br>UTRIBUTAÇÃO<br>TRIBUTAÇÃO<br>TRIBUTAÇÃO<br>TRIBUTAÇÃO<br>TOTALS<br>Descrição VIRSErviço Qtd. Desconto Total VIr.Dedução Base de Cálculo Alquota VIr. Iss Add Item<br>107-SUPORT TÉCNICO EM INFORMÁTICA, INCLUSIV 25.500,00 1 0,00 25.500,00 0,00 25.500,00 5.01.275,00 €<br>TOTALS<br>107-SUPORT TÉCNICO EM INFORMÁTICA, INCLUSIV 25.500,00 1 0,00 25.500,00 0,00 25.500,00 5.01.275,00 €<br>107-SUPORT TÉCNICO EM INFORMÁTICA, INCLUSIV 25.500,00 1 0,00 25.500,00 1,275,00 €<br>107-SUPORT TÉCNICO EM INFORMÁTICA, INCLUSIV 25.500,00 0 valor Total de Imposto: 1.275,00<br>107-SUPORT TÉCNICO EM INFORMÁTICA, INCLUSIV 25.500,00 0,00 0 0,000 1,000 25.500,00 0,00 2,5500,00 5.00 1,275,00 €<br>107-SUPORT TÉCNICO EM INFORMÁTICA, INCLUSIV 25.500,00 0 valor Total de Imposto: 1.275,00<br>107-SUPORT TÉCNICO EM INFORMÁTICA, INCLUSIV 25.500,00 0,00 0 valor Total de Imposto: 1.275,00<br>107-SUPORT TÉCNICO EM INFORMÁTICA, INCLUSIV 25.500,00 0,000<br>10,0000 0,00000 0,0000 0,0000 0,0000 0,0000<br>100 ESCRIÇÃO GERAL DO SERVIÇO<br>100 SERVIÇO 0 DESERVIÇOS ( <i>BPS</i> ) POR MFS-E<br>100 Sélvie do RPS: A Data de Emissão do RPS: 19/03/2010 ®<br>100 Sélvie do RPS: A Data de Emissão do RPS: 19/03/2010 ®<br>100 Marque aqui para NÃO Visualizar automaticamente a NFS-e após a geração<br>10 Marque aqui para NÃO Visualizar automaticamente a NFS-e após a geração<br>10 Marque aqui para NÃO Visualizar automaticamente a NFS-e após a geração<br>10 Marque aqui para NÃO Visualizar automaticamente a NFS-e após a geração                                                                                                    | TOMADOR                                                                                                    | R DE SERVIÇOS                                                                                 |                                                                                                    |                                                                                                    |                                                                                              |                        |                  |
| Logradouro: AV AVENDA DOM ANTÔNIO BERNUÃO, 333<br>Winnero: 1 Compension: ABRAHÃO ALAB<br>Bairro: ABRAHÃO ALAB<br>Bairro: ABRAHÃO ALAB<br>BARHÃO ALAB<br>BARHÃO ALAB                                                                                                    | CPF/CNPJ:                                                                                                    | 83.08                                                                                         | 1.206/0001-10                                                                                                    | Razão Social:                                                                                                    | MAIKEL NORMAL                                                                                |                        |                  |
| Número: 1 Complemento:<br>EP: 7805-000 Bairo: ABRAHÃO ALAB<br>Bairo: ABRAHÃO ALAB<br>Bairo: ABRAHÃO ALAB<br>Bairo: ABRAHÃO ALAB<br>Bairo: Martel: TOMADOR<br>E-Mail: makel.machado@abaco.com.br<br>Apelido: Martel: TOMADOR<br>E-Mail: makel.machado@abaco.com.br<br>Apelido: Martel: TOMADOR<br>E-Martel: COMADOR<br>E-Martel: COMADOR<br>E-MARTEL:                                                                                                    | Logradouro                                                                                                    | : AV A                                                                                        | ENIDA DOM ANTÔN                                                                                                    | IO BRANDÃO, 333                                                                                                    |                                                                                              |                        |                  |
| CEP: 78950-000 Bairro: ABRAHÃO ALAB<br>Município: PRIHAVERA DO LESTE<br>Teléfone: 3317077<br>Apedido: MAIKEL TOMADOR<br>3 TRIBUTAÇÃO<br>BERVIÇO:<br>Descrição VIASERVIÇO QLÍ. Desconto Total VIr.Dedução Base de Cálculo Alfavota VIr. 1s Add tem<br>107-SUPORTE TÉCNICO EN INFORMÁTICA, INCLUSIV 25.500,00 1 0,00 25.500,00 0,00 25.500,00 5,00 1.275,00 4<br>3 TOTAIS<br>3 TOTAIS<br>3 TOTAIS<br>5 TOTAIS<br>5 DESCRIÇÃO GENAL DO SERVIÇOS VIAIor Total de Base de Cálculo Alfavota VIr. 1s Add tem<br>107-SUPORTE TÉCNICO EN INFORMÁTICA, INCLUSIV 25.500,00 1 0,00 25.500,00 0,00 5,00 1.275,00 4<br>3 TOTAIS<br>5 DESCRIÇÃO GENAL DO SERVIÇOS Valor Total de Base de Cálculo: 25.500,00 Valor Total de Imposto: 1.275,00<br>8 DESCRIÇÃO GERAL DO SERVIÇO<br>5 DESCRIÇÃO GERAL DO SERVIÇOS (RPS) POR NFS-E<br>10 do RPS; 100 Série do RPS; 10/03/2010<br>6 do RPS; 100 Série do RPS; 10/03/2010<br>6 do RPS; 100 Série do RPS; 10/03/2010<br>6 Marque aqui para NÃO Visualizar automaticamente a NFS-e após a geração<br>6 Voltar Visualizar                                                                                                    | Número:                                                                                                    | 1                                                                                             |                                                                                                    | Complemento:                                                                                                    |                                                                                              |                        |                  |
| Municipis: PRIMAVERA DO LESTE<br>Teléfone: 3812077<br>E-Mail: maikel.machado@abaco.com.br<br>Apoldo: MAIKEL TOMADOR<br>STRIBUTACKO<br>Servico Prestado: No Municipio<br>B SERVICO:<br>Descrição<br>Descrição<br>SERVICO:<br>Descrição<br>SERVICO:<br>Descrição<br>SERVICO:<br>DESCRIÇÃO CERAL DO SERVICO Valor Total de Base de Calculo: 25.500,00 Valor Total de Imposto: 1.275,00<br>Servico: 25.500,00 Valor Total de Base de Calculo: 25.500,00 Valor Total de Imposto: 1.275,00<br>Servico: 25.500,00 Valor Total de Base de Calculo: 25.500,00 Valor Total de Imposto: 1.275,00<br>Servico: 25.500,00 Valor Total de Base de Calculo: 25.500,00 Valor Total de Imposto: 1.275,00<br>Servico: 25.500,00 Valor Total de Base de Calculo: 25.500,00 Valor Total de Imposto: 1.275,00<br>Servico: 25.500,000 0,0000 0,0000 0,0000 0,000<br>Servico: 25.500,000 Valor Total de Base de Calculo: 25.500,00 Valor Total de Imposto: 1.275,00<br>Servico: 25.500,000 Valor Total de Base de Calculo: 25.500,00 Valor Total de Imposto: 1.275,00<br>Servico: 25.500,000 0,0000 0,0000 0,0000 0,000<br>Servico: 25.500,000 0,0000 0,0000 0,000 0,000<br>Servico: 25.500,000 Valor Total de Base de Calculo: 25.500,00 Valor Total de Imposto: 1.275,00<br>Servico: 25.500,000 0,0000 0,0000 0,0000 0,0000 0,000<br>Servico: 25.500,000 0,0000 0,0000 0,0000 0,0000 0,000 0,0                                                                                                    | CEP:                                                                                                    | 78850                                                                                         | -000                                                                                                    | Bairro:                                                                                                    | ABRAHÃO ALAB                                                                                 |                        |                  |
| Teléfone: 38120777<br>Heldo: MAIL: maikeL.machado@abaco.com.br<br>Apeldo: MAIKEL TOMADOR<br>B TRIBUTAÇÃO<br>B TRIBUTAÇÃO<br>B TRIBUTAÇÃO<br>B TRIBUTAÇÃO<br>B TRIBUTAÇÃO<br>B TRIBUTAÇÃO<br>B TRIBUTAÇÃO<br>B TRIBUTAÇÃO<br>B TOTAIS<br>25.500,00 VI.57.500,00 1 0,00 25.500,00 5,00 1.275,00<br>B TOTAIS<br>26 Cofins %0 CSLL %0 IRRF %0 INSS %0 Outras Deduções<br>0,0000 0,0000 0,0000 0,000<br>B DESCRIÇÃO GERAL DO SERVIÇO<br>B DESCRIÇÃO GERAL DO SERVIÇOS (RPS) POR NFS-E<br>100 Série do RPS: Do bate de Emissão do RPS: 19/03/2010<br>Cédigo de Autenticidade do RPS: 100 Série do RPS: A Data de Emissão do RPS: 19/03/2010<br>Marque aqui para NÃO visualizar automaticamente a NFS-e após a geração<br>Visualizar<br>S Voitar Visualizar                                                                                                    | Municipio:                                                                                                    | PRIM                                                                                          | AVERA DO LESTE                                                                                                    |                                                                                                    |                                                                                              |                        |                  |
| E-Mail: makel.machado@abaco.com.br<br>Marekdo: MAIKEL TOMADOR<br>B TRIBUTAÇÃO<br>B TRIBUTAÇÃO<br>B TRIBUTAÇÃO<br>B TRIBUTAÇÃO<br>B TRIBUTAÇÃO<br>D Total do Serviço Qtd. Desconto Total Vir.Dedução Base de Cálculo Aliquota Vir. Iss Add Item<br>107-SUPORTE TÉCNICO EM INFORMÁTICA. INCLUSIV 25.500,00 1 0,00 25.500,00 0,00 25.500,00 5,00 1.275,00<br>B TOTAIS<br>107 Total de Serviços: 25.500,00 Valor Total de Base de Cálculo: 25.500,00 Valor Total de Imposto: 1.275,00<br>B TOTAIS<br>PIS % Cofins % CSLL % IRRF % INSS % Outras Deduções<br>0,0000 0,0000 0,0000 0,0000 0,000 0,000                                                                                                    | Telefone:                                                                                                    | 36170                                                                                         | 777                                                                                                    |                                                                                                    |                                                                                              |                        |                  |
| Apeldo:         MARKELTONADOR           BI TRIBUTAÇÃO         BI TRIBUTAÇÃO           Serviço frestado. No Município         BI SERVIÇO:           Descrição         Vir. Serviço Qtd. Desconto         Total Vir. Dedução Base de Cálculo Aliquota         Vir. Iss Add Item           D'S-SUPORT TÉCNICO EM INFORMÁTICA, INCLUSIV 25.500,00         1         0,00 25.500,00         0,00         2.5.00,00         5.00 1.275,00           BI TOTAIS         BI TOTAIS         BI TOTAIS         INSS %         Outras Deduções         0,000         0,000         0,000         0,000         0.000         0.000         0.000         0.000         0.000         0.000         0.000         0.000         0.000         0.000         0.000         0.000         0.000         0.000         0.000         0.000         0.000         0.000         0.000         0.000         0.000         0.000         0.000         0.000         0.000         0.000         0.000         0.000         0.000         0.000         0.000         0.000         0.000         0.000         0.000         0.000         0.000         0.000         0.000         0.000         0.000         0.000         0.000         0.000         0.000         0.000         0.000         0.000         0.000         0.000 </td <td>E-Mail:</td> <td>maike</td> <td>l.machado@abaco.co</td> <td>om.br</td> <td></td> <td></td> <td></td>                                                                                                    | E-Mail:                                                                                                    | maike                                                                                         | l.machado@abaco.co                                                                                                    | om.br                                                                                                    |                                                                                              |                        |                  |
| BI REIUTAÇÃO<br>Serviço Prestado: No Município a<br>SERVIÇO:<br>Descrição Vir.Serviço Qtd. Desconto Total Vir.Dedução Base de Cálculo Aliquota Vir. Iss Add Item<br>107-SUPORTE TÉONICO EM INFORMÁTICA, INCLUSIV 25.500,00 1 0,00 25.500,00 0,00 25.500,00 5,00 1.275,00<br>BI TOTALIS<br>BI TOTALIS<br>BI TOTALIS<br>DEDUÇÕES FEDERALS<br>PIS % Cofins % CSLL % IRRF % INSS % Outras Deduções<br>0,0000 0,0000 0,0000 0,0000 0,000<br>BI DESCRIÇÃO GERAL DO SERVIÇO<br>BI DESCRIÇÃO GERAL DO SERVIÇO<br>BI DESCRIÇÃO DE SERVIÇOS (RPS) POR NES-E<br>% do RPS; 100 Série do RPS; 10/03/2010<br>Código de Autenticidade do RPS; 6E4C 830F 2522<br>Marque aqui para NÃO visualizar automaticamente a NES-e após a geração<br>Visualizar<br>NESO                                                                                                    | Apelido:                                                                                                    | MAIN                                                                                          | EL TOMADOR                                                                                                    |                                                                                                    |                                                                                              |                        |                  |
| Serviço Prestado. No Município<br>8 SERVIÇO:<br>107-SUPORTE TÉCNICO EM INFORMÁTICA. INCLUSIV 25.500,00 1 0,00 25.500,00 0,00 25.500,00 5,00 1.275,00<br>107 Total de Serviços: 25.500,00 Valor Total de Base de Calculo: 25.500,00 Valor Total de Imposto: 1.275,00<br>10 DEDUÇÕES FEDERAIS<br>10 DEDUÇÕES FEDERAIS<br>10 SECRIÇÃO GERAL DO SERVIÇO<br>8 DESCRIÇÃO GERAL DO SERVIÇO<br>10 DO SERVIÇO<br>10 DO SERVIÇO SERVIÇO<br>10 DO SERVIÇO<br>10 DO SERVIÇO<br>10 DO SERVIÇO SERVIÇO SERVIÇOS (RPS) POR NFS-E<br>10 DO SERVIÇOS (RPS) ID DE SERVIÇOS (RPS) POR NFS-E<br>10 DO SERVIÇOS Valar DE SERVIÇOS (RPS) POR NFS-E<br>10 DO SERVIÇOS Valar DE SERVIÇOS (RPS) POR NFS-E<br>10 DO SERVIÇOS Valar DE SERVIÇOS (RPS) POR NFS-E<br>10 DO SERVIÇOS (RPS) ID DE SERVIÇOS (RPS) POR NFS-E<br>10 DO SERVIÇOS (RPS) ID DE SERVIÇOS (RPS) ID DE SERVIÇOS (RPS) ID DE SERVIÇOS (RPS) ID DE SERVIÇOS (RPS) ID DE SERVIÇOS (RPS) ID DE SERVIÇOS (RPS) ID DE SERVIÇOS (RPS) ID DE SERVIÇOS (RPS) ID DE SERVIÇOS (RPS) ID DE SERVIÇOS (RPS) ID DE SERVIÇOS (RPS) ID DE SERVI                                                                                                    | TRIBUTA                                                                                                    | ção                                                                                           |                                                                                                    |                                                                                                    |                                                                                              |                        |                  |
| B SERVIÇO:<br>Descrição VIr.Serviço Qtd. Descento Total VIr.Dedução Base de Cálculo Aliquota VIr. Iss Add Item<br>107-SUPORTETÉCNICO EM INFORMÁTICA. INCLUSIV 25.500,00 1 0,00 25.500,00 0,00 25.500,00 5,00 1.275,00<br>B TOTAIS<br>Jalor Total de Base de Calculo: 25.500,00 Valor Total de Imposto: 1.275,00<br>B DEDUÇÕES FEDERAIS<br>PIS % Cofins % CSLL % IRRF % INSS % Outras Deduções<br>0,0000 0,0000 0,0000 0,0000 0,000<br>B DESCRIÇÃO GERAL DO SERVIÇO<br>B SUBSTITUIÇÃO DO RECIBO PROVISÓRIO DE SERVIÇOS (RPS) POR NFS-E<br>100 Série do RPS: A Data de Emissão do RPS: 10/03/2010<br>Marque aqui para NÃO visualizar automaticamente a NFS-e após a geração<br>Visualizar<br>S VISUAL                                                                                                    | Serviço Pres                                                                                                    | tado: No Municípi                                                                             | 0                                                                                                    |                                                                                                    |                                                                                              |                        |                  |
| Descrição         Vir.Serviço Qtd. Desconto         Total Vir.Dedução Base de Cálculo Aliguota         Vir. Iss Add Item           107-SUPORTE TÉCNICO EM INFORMÁTICA, INCLUSIV         25.500,00         0,00         25.500,00         5,00         1.275,00           BTOTAIS         alor Total de Serviços:         25.500,00         Valor Total de Imposto:         1.275,00         1.275,00           BTOTAIS         alor Total de Serviços:         25.500,00         Valor Total de Imposto:         1.275,00           BTODUÇÕS FEDERAIS         DEOUÇÕS FEDERAIS         DEOUÇÕS FEDERAIS         1.275,00         0.0000         0,0000         0,0000         0,0000         0,0000         0,0000         0,0000         0,0000         0,0000         0,0000         0,0000         0,0000         0,0000         0,0000         0,0000         0,0000         0,0000         0,0000         0,0000         0,0000         0,0000         0,0000         0,0000         0,0000         0,0000         0,0000         0,0000         0,0000         0,0000         0,0000         0,0000         0,0000         0,0000         0,0000         0,0000         0,0000         0,0000         0,0000         0,0000         0,0000         0,0000         0,0000         0,0000         0,0000         0,0000         0,0000         0,0000                                                                                                    | SERVIÇO:                                                                                                    |                                                                                               |                                                                                                    |                                                                                                    |                                                                                              |                        |                  |
| ALLANDAL<br>DE ALLANDAL<br>DE ALLANDAL<br>BITOTALS<br>BITOTALS | Descripion                                                                                                    |                                                                                               |                                                                                                    | Vir Service Otd. Dee                                                                                                    | onto Total Vis Deducão                                                                       | Base de Cálculo Alíona | Vie Tee Add thom |
| SUBSTITUIÇÃO DO RECIBO PROVISÓRIO DE SERVIÇOS (RPS) POR NFS-E  V do RPS; 100 Serviços (RPS) POR NFS-E  V do RPS; 100 Serviços                                                                                                    | 107-51000                                                                                                    | TE TÉCNICO EM                                                                                 | INFORMÁTICA INCLU                                                                                                    | SIV 25 500 00 1                                                                                                    | 0.00.25.500.00 0.00                                                                          | 25 500 00 5 0          | 0 1 275 00 -     |
| el SUBSTITUIÇÃO DO RECIBO PROVISÓRIO DE SERVIÇOS (RPS) POR NFS-E<br>te do RPS: 100 Série do RPS: A Data de Emissão do RPS: 19/03/2010<br>Código de Autenticidade do RPS: 0E4C 850F 2522<br>Marque aqui para RÃO visualizar automaticamente a NFS-e após a geração<br>Visualizar<br>MES-e ABADO                                                                                                    | TOTAIS                                                                                                    | de Serviços: 25                                                                               | .500,00 Valor Tota                                                                                                    | l de Base de Calculo: 2                                                                                                    | .500,00 Valor Total de Imp                                                                   | osto: 1.275,00         |                  |
| Marque aqui para NÃO visualizar automaticamente a NFS-e após a geração           Voltar         Visualizar                                                                                                    | TOTAIS Valor Total     DEDUÇÕE PIS % 0,0000 DESCRIÇÍ                                                                       | de Serviços: 25<br>ES FEDERAIS<br>Cofins % C<br>D 0,0000<br>ÃO GERAL DO SE                    | 500,00 Valor Tota<br>iLL % IRRF %<br>0,0000 0,000<br>RVIÇO                                                                                                    | I de Base de Calculo: 2:<br>INSS % Outras D<br>00 0,0000                                                                                             | 500,00 Valor Total de Imp<br>duções<br>0,00                                                  | osto: 1.275,00         |                  |
| Voltar Visualizar                                                                                                    | a TOTAIS Valor Total ( DEDUÇÕE PIS % 0,0000 DESCRIÇ                                                                        | de Serviços: 25<br>IS FEDERAIS<br>Cofins % CI<br>0,00000 C<br>AG GERAL DO SE<br>ICÃO DO RECIB | 500,00         Valor Tota           ALL %         IRRF %           0,0000         0,0000           0,0000         0,0000           Valor Tota         0,0000           2) PROVISÓRIO DE S         100           200         100           RPS:         0640 | I de Base de Calculo: 2:<br>INSS % Outras D<br>00 0,0000<br>ERVICOS (RP5) POR NFS<br>Série do RPS:<br>2522                                           | 500,00 Valor Total de Imp<br>duções<br>0,00<br>E<br>E                                        | Dosto: 1.275,00        |                  |
| S NFS-0 ABACO                                                                                                    | SUBSTITU     Sódigo de A                                                                                                   | de Serviços: 25<br>SS FEDERAIS<br>Cofins % C<br>0 0,0000 0<br>ÃO GERAL DO SE                  | 500,00 Valor Tota SLL % IRRF % 0,0000 0,000 RVICO                                                                                                    | I de Base de Calculo: 2:<br>INSS % Outras D<br>00 0,0000<br>ERVIÇOS (RP5) POR NFS<br>Série do RPS:<br>2522<br>aqui para ÑÃO visualizar.              | 500,00 Valor Total de Imp<br>duções<br>0,00<br>E<br>Data de Emissão do Ri                    | osto: 1.275,00         |                  |
|                                                                                                    | a TOTAIS<br>Valor Total (<br>a) DEDUÇÕE<br>PIS %<br>() DESCRIÇÍ<br>a) DESCRIÇÍ<br>() DESCRIÇÍ<br>() do RPSI<br>Código de / | de Serviços: 25<br>IS FEDERAIS<br>Cofins % C:<br>0 0,0000<br>ÃO GERAL DO SE                   | 500,00         Valor Tota           500,00         Valor Tota           6,0000         0,000           0,0000         0,000           NVICO         0           D PROVISÓRIO DE S         100           RPS:         064C           B30F         0830F      | I de Base de Calculo: 2:<br>INSS % Outras D<br>30) 0,0000<br>ERVICOS (RPS) POR NFS<br>Série do RPS:<br>2522<br>Inqui para NÃO visualizar<br>© Voltar | 500,00 Valor Total de Imp<br>duções<br>0,00<br>E<br>C<br>Data de Emissão do Ri<br>Visualizar | Dosto: 1.275,00        |                  |

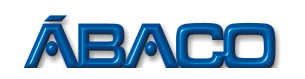

# PASSO 6

| Data da Emissão:                                                                                                    |                                                                                                    |                                                                                                    |                                                                                                    |                                                                                                    |                                                                                                    |
|----------------------------------------------------------------------------------------------------|----------------------------------------------------------------------------------------------------|----------------------------------------------------------------------------------------------------|----------------------------------------------------------------------------------------------------|----------------------------------------------------------------------------------------------------|----------------------------------------------------------------------------------------------------|
|                                                                                                    | : 22/03/2010                                                                                                    | Status:                                                                                                    | Emitida                                                                                                    | Entrega: Não Recebida                                                                                                    | os dadas que portoncorão a                                                                                                    |
| PRESTADOR DE                                                                                                    | E SERVIÇOS                                                                                                    |                                                                                                    |                                                                                                    |                                                                                                    | os dados que pertencerao a                                                                                                    |
| CPF/CNPJ:                                                                                                    | 86.521.306/0001-09                                                                                                    | Razão Social:                                                                                                    | ÁBACO TECNOLO                                                                                                    | GIA DE INFORMAÇÃO LTDA                                                                                                    | NFSE. Até então a NFSE não                                                                                                    |
| Inscrição Municipa                                                                                                    | al: 9898                                                                                                    | Logradouro:                                                                                                    | RUA RUA BARÃO                                                                                                    | DE MELGAÇO                                                                                                    | foi gorada assim caso oncon                                                                                                    |
| Numero:<br>CEP:                                                                                                    | 1 78110-000                                                                                                    | Complemento:<br>Bairro:                                                                                                    | CENTRO SUL                                                                                                    |                                                                                                    | Tor geraua, assim, caso encon                                                                                                    |
| Municipio:                                                                                                    | CUIABÁ                                                                                                    |                                                                                                    |                                                                                                    |                                                                                                    | alguma inconsistência, poderá                                                                                                    |
| E-Mail:                                                                                                    | abaco@abaco.com.br                                                                                                    |                                                                                                    |                                                                                                    |                                                                                                    | voltar na omissão da NESE                                                                                                    |
| TOMADOR DE SI                                                                                                    | SERVIÇOS                                                                                                    |                                                                                                    |                                                                                                    |                                                                                                    |                                                                                                    |
| CPF/CNPJ:                                                                                                    | 83.081.206/0001-10                                                                                                    | Razão Social:                                                                                                    | MAIKEL NORMAL                                                                                                    |                                                                                                    | /   (botão <b>Voltar)</b> e corrigir o erro                                                                                                    |
| Número:                                                                                                    | 1                                                                                                    | Complemento:                                                                                                    |                                                                                                    | /                                                                                                    |                                                                                                    |
| CEP:                                                                                                    | 78850-000                                                                                                    | Bairro:                                                                                                    | ABRAHÃO ALAB                                                                                                    | /                                                                                                    | Estando tudo correto, digua p                                                                                                    |
| Municipio:                                                                                                    | PRIMAVERA DO LESTE                                                                                                    |                                                                                                    |                                                                                                    |                                                                                                    | Estando tudo correto, clique n                                                                                                    |
| E-Mail:                                                                                                    | maikel.machado@abaco.                                                                                                    | .com.br                                                                                                    |                                                                                                    |                                                                                                    | botão Gerar                                                                                                    |
| TRIBUTAÇÃO                                                                                                    |                                                                                                    |                                                                                                    |                                                                                                    |                                                                                                    |                                                                                                    |
| Serviço Prestado:                                                                                                    | No Município Opera                                                                                                    | ação: ISS a Recolher Mun                                                                                                    | icípio: 4347 CUIABÁ                                                                                                    |                                                                                                    |                                                                                                    |
| SERVIÇOS                                                                                                    |                                                                                                    |                                                                                                    |                                                                                                    |                                                                                                    |                                                                                                    |
| Camilan                                                                                                    | VIa Camina (                                                                                                    | December Total                                                                                                    | Via Daduaña - Basa Ca                                                                                                    | Inches Alfanza Min Tan                                                                                                    |                                                                                                    |
| 107-SUPORTE TÉ                                                                                                    | CNICO EM 25,500,00                                                                                                    | 1 0.00 25.500.00                                                                                                    | 0,00 25.50                                                                                                    | 0,00 8,00 1,275,00                                                                                                    |                                                                                                    |
| INFORMÁTICA, IN                                                                                                    | NCLUSIV                                                                                                    |                                                                                                    |                                                                                                    |                                                                                                    |                                                                                                    |
| ITENS DO SERVI                                                                                                    |                                                                                                    |                                                                                                    |                                                                                                    |                                                                                                    |                                                                                                    |
| Quant. Descriçao                                                                                                    | o Vir. Unitario Vir. Iotal                                                                                                    |                                                                                                    |                                                                                                    |                                                                                                    |                                                                                                    |
| DEDUÇÕES FED                                                                                                    | DERAIS                                                                                                    |                                                                                                    |                                                                                                    |                                                                                                    |                                                                                                    |
| PIS:                                                                                                    | 0,00 Cofins:                                                                                                    | 0,00 IRRF: 0,00 CS                                                                                                    | SLL: 0,00                                                                                                    | /                                                                                                    |                                                                                                    |
| INSS:                                                                                                    | 0,00 Outras Deduções:                                                                                                    | 0,00                                                                                                    |                                                                                                    | /                                                                                                    |                                                                                                    |
| TOTAIS                                                                                                    |                                                                                                    |                                                                                                    | -                                                                                                    | /                                                                                                    |                                                                                                    |
| Serviços: 25.500,0                                                                                                    | ,00 Base de Calculo: 25.500                                                                                                    | ,00 ISSQN: 1.275,00 ISS                                                                                                    | SQN(Retido): <b>0,00</b> Reten                                                                                                    | ções: 0,00 Valor Líquido: 25.500,00                                                                                                    |                                                                                                    |
| DESCRIÇÃO GEF                                                                                                    | RAL DO SERVIÇO                                                                                                    |                                                                                                    | /                                                                                                    |                                                                                                    |                                                                                                    |
| SUBSTITUIÇÃO                                                                                                    | DO RECIBO PROVISÓRIO I                                                                                                    | DE SERVIÇOS (RPS) POR                                                                                                    | NFS-E                                                                                                    |                                                                                                    |                                                                                                    |
|                                                                                                    |                                                                                                    |                                                                                                    |                                                                                                    |                                                                                                    |                                                                                                    |
|                                                                                                    |                                                                                                    | Voltar 🥁                                                                                                    | Gerar                                                                                                    |                                                                                                    |                                                                                                    |
| PASSO 7                                                                                                    |                                                                                                    | Voltar 🦗                                                                                                    | Gerar                                                                                                    | ×                                                                                                    | Pronto, a NFSE foi gerada e                                                                                                    |
| PASSO 7                                                                                                    | ÁE                                                                                                    | BACO TECNOLOGIA I                                                                                                    | Gerar<br>DE INFORMAÇÃO                                                                                                    | ×                                                                                                    | Pronto, a NFSE foi gerada e<br>enviada para o e-mail do                                                                                                    |
| PASSO 7                                                                                                    | ÁP                                                                                                    | BACO TECNOLOGIA (<br>LTDA<br>Secretaria Municipal                                                                                                    | Gerar<br>DE INFORMAÇÃO<br>de Finanças                                                                                                    | ×                                                                                                    | Pronto, a NFSE foi gerada e<br>enviada para o e-mail do                                                                                                    |
| PASSO 7                                                                                                    | ÁP                                                                                                    | BACO TECNOLOGIA (<br>LTDA<br>Secretaria Municipal                                                                                                    | DE INFORMAÇÃO<br>I de Finanças                                                                                                    | ×                                                                                                    | Pronto, a NFSE foi gerada e<br>enviada para o e-mail do<br>Tomador do Serviço. Poderá                                                                                                    |
| PASSO 7                                                                                                    | Át<br>SERVIÇOS ELETRÔNICA - NFSe<br>ta noța pode ser confirmada em                                                                                                    | BACO TECNOLOGIA I<br>LTDA<br>Secretaria Municipal                                                                                                    | DE INFORMAÇÃO<br>I de Finanças                                                                                                    | ×<br>- 00:14:01                                                                                                    | Pronto, a NFSE foi gerada e<br>enviada para o e-mail do<br>Tomador do Serviço. Poderá<br>também ser impressa clicando                                                                                                    |
| PASSO 7                                                                                                    | ÁE                                                                                                    | BACO TECNOLOGIA (<br>LTDA<br>Secretaria Municipal<br>colego de veidação<br>colego de veidação<br>colego de veidação<br>colego de veidação<br>colego de veidação                                                                                                    | Gerar DE INFORMAÇÃO A de Finanças Data Rior da esistão 22/03/2010 Niseeo da Nota                                                                                                    | ×<br>- 00:14:01                                                                                                    | Pronto, a NFSE foi gerada e<br>enviada para o e-mail do<br>Tomador do Serviço. Poderá<br>também ser impressa clicando                                                                                                    |
| PASSO 7                                                                                                    | Át<br>ERVICOS ELETRÔNICA - NFSe<br>ta nota pode ser confirmada en<br>ubri informando o código de verif                                                                                                    | BACO TECNOLOGIA (<br>LTDA<br>Secretaria Municipal<br>Catação.                                                                                                    | DE INFORMAÇÃO<br>I de Finanças                                                                                                    | ×<br>- 00:14:01<br>5                                                                                                    | Pronto, a NFSE foi gerada e<br>enviada para o e-mail do<br>Tomador do Serviço. Poderá<br>também ser impressa clicando<br>no botão <b>Imprimir.</b>                                                                                                    |
| PASSO 7                                                                                                    | ÁE<br>SERVICOS ELETRÔNICA - NFSe<br>Ita nota pode ser continuada em<br>obrindomando o código de verto<br>brindomando o código de terto<br>F<br>ÁBACO TECNOLOGIA DE TIRO                                                                                                    | BACO TECNOLOGIA (<br>LTDA<br>Secretaria Municipal<br>Catgo de vestação<br>Cat7.BDDD.LESC<br>Prestador de Serviços<br>Prestador de Serviços                                                                                                    | DE INFORMAÇÃO<br>I de Finanças<br>Data Mort da esistão<br>22/03/2010<br>Nazero da Nort                                                                                                    | ×<br>- 00:14:01<br>5                                                                                                    | Pronto, a NFSE foi gerada e<br>enviada para o e-mail do<br>Tomador do Serviço. Poderá<br>também ser impressa clicando<br>no botão <b>Imprimir.</b>                                                                                                    |
| PASSO 7                                                                                                    | ÁE<br>SERVIÇOS ELETRÔNICA - NFSe<br>ta nota pode ser confirmada em<br>.br informando o código de verto<br>.br informando o código de verto<br>Rua RUA BARÃO DE MELGAÇO<br>CENTRO SUL                                                                                                    | BACO TECNOLOGIA (<br>LTDA<br>Secretaria Municipal<br>di Coligo di veticação<br>C347.BDDJ.1ESC<br>Prestador de Serviços<br>DRMAÇÃO LTDA                                                                                                    | DE INFORMAÇÃO<br>I de Finanças<br>Data Ren da minido<br>22/03/2010<br>Nisero da Nota                                                                                                    | ×<br>- 00:14:01<br>5                                                                                                    | Pronto, a NFSE foi gerada e<br>enviada para o e-mail do<br>Tomador do Serviço. Poderá<br>também ser impressa clicando<br>no botão <b>Imprimir.</b>                                                                                                    |
| PASSO 7  Autorbidade dest www.prefeitura.gov                                                                                                    | ÁE SERVIÇOS ELETRÔNICA - NFSe ta nota pode ser confirmada em tbr informando o código de verd F ÁRACO TECNO LOGIA DE INFO NUA RUA BARÃO DE MELGAÇO RUA RUA BARÃO DE MELGAÇO EMPORTE AS JOGUIOLO DO EMPORTE AS JOGUIOLO DO EMPORTE AS J                                                                                                    | BACO TECNOLOGIA (<br>LTDA<br>Secretaria Municipal<br>n<br>ficação.<br>C347.BDDD.1ESC<br>Prestador de Servicos<br>SRMAÇÃO LTDA                                                                                                    | DE INFORMAÇÃO<br>de Finanças<br>Dux Nord da esistê<br>de 22/03/2010<br>Nisere da Nota                                                                                                    | ×<br>- 00:14:01<br>5                                                                                                    | <ul> <li>Pronto, a NFSE foi gerada e enviada para o e-mail do Tomador do Serviço. Poderá também ser impressa clicando no botão Imprimir.</li> <li>OBS. Note que no rodapé na NESE hú</li> </ul>                                                                       |
| PASSO 7                                                                                                    | ÁE<br>SERVIÇOS ELETRÔNICA - NFSe<br>ta nota pode ser confirmada em<br>Abrinformando o código de vend<br>references de la confirmada em<br>confirmada em<br>confirmada em                                           | BACO TECNOLOGIA (<br>LTDA<br>Secretaria Municipal<br>n<br>ficação.<br>Ca47.BDD.1ESC<br>ORMAÇÃO LTDA                                                                                                    | Gerar DE INFORMAÇÃO de Finanças Dan Mon de minicipal Idea Stora de Municipal                                                                                                    | ×<br>- 00:14:01<br>5<br>9898                                                                                                    | <ul> <li>Pronto, a NFSE foi gerada e enviada para o e-mail do Tomador do Serviço. Poderá também ser impressa clicando no botão Imprimir.</li> <li>OBS. Note que no rodapé na NFSE há uma referencia</li> </ul>                                                        |
| PASSO 7                                                                                                    | AE<br>ERVICOS ELETRÔNICA - NISE<br>ta nota pode ser confirmada em<br>Abr informando o código de verif<br>FARACO TECNOLOGIA DE MELGAÇO<br>CENTRO SUL<br>CENTRO SUL<br>SUL<br>SUL<br>SUL<br>SUL<br>SUL<br>SUL<br>SUL | BACO TECNOLOGIA (<br>LTDA<br>Secretaria Municipal<br>C347.BDDD.1E50<br>fricação.<br>Prestador de Serviços<br>DRMAÇÃO LTDA                                                                                                    | Gerar DE INFORMAÇÃO de Finanças Data Hon da estada Data Hon da estada Data Jora Jora Jora Jora Jora Jora Jora Jor                                                                                                    | ×<br>- 00:14:01<br>5<br>9898                                                                                                    | <ul> <li>Pronto, a NFSE foi gerada e enviada para o e-mail do Tomador do Serviço. Poderá também ser impressa clicando no botão Imprimir.</li> <li>OBS. Note que no rodapé na NFSE há uma referencia indicando que esta é a</li> </ul>                                 |
| PASSO 7                                                                                                    | ÉRVICOS ELETRÔNICA - NFSe<br>ta nota pode ser ontímada em<br>t.br informando o código de verif<br>ABACO TECNOLOGIA DE INFO-<br>RUA RUA BARÃO DE MELGAÇO<br>CEP 73110-000 - CUABÁ<br>CEP/CNEJ 86.521.306/0001-09<br>MAIKEL NORMAL<br>83.081.206/0001-10<br>AV AVENDA DOM ANTÔNIO BRA                                                                                                    | BACO TECNOLOGIA (<br>LTDA<br>Secretaria Municipal<br>Catolica de metacado<br>Catolica de metacado<br>Catolica de metacado<br>Prestador de Serviços<br>NRMAÇÃO LTDA                                                                                                    | Gerar DE INFORMAÇÃO de Finanças Data Ror da emisão 22/03/2010 Nieme da Neta Inscrição Municipal                                                                                                    | ×<br>- 00:14:01<br>5<br>- 9898                                                                                                    | <ul> <li>Pronto, a NFSE foi gerada e enviada para o e-mail do Tomador do Serviço. Poderá também ser impressa clicando no botão Imprimir.</li> <li>OBS. Note que no rodapé na NFSE há uma referencia indicando que esta é a</li> </ul>                                 |
| PASSO 7                                                                                                    | ÁE ERVICOS ELETRÓNICA - MESe ta nota pode ser confirmada en t/br informando o código de verif ERVICOS ELETRÓNICA DE INFO- RUA RUA BARÃO DE MELGAÇO CENTRO SUL CERTRO SUL CERTRO SUL SUL SULVIDA DO MATÓNIO BRA AVARELIDA DOM ANTÓNIO BRA AVARELIDA DOM ANTÓNIO BRA AVARELIDA DOM                                                                                                    | Voitar     Voitar     | Gerar DE INFORMAÇÃO A de Finanças Data Hora da esisão Data Hora da esisão Data Hora da esisão Data Hora da Nota Idea Finanção Municipal                                                                                                    | ×<br>- 00:14:01<br>5<br>- 9898                                                                                                    | <ul> <li>Pronto, a NFSE foi gerada e enviada para o e-mail do<br/>Tomador do Serviço. Poderá também ser impressa clicando no botão Imprimir.</li> <li>OBS. Note que no rodapé na NFSE há uma referencia indicando que esta é a conversão do RPS em questão</li> </ul> |
| PASSO 7                                                                                                    | ÁE EEVICOS ELETRÔNICA - MESO ta nota pode ser confirmada em do informando o código de vertí hor informando o código de vertí e EACO TECNOLOGIA DE INFO- RUA RUA BARÃO DE MELGAÇO CENTRO SUL CEP 78110-000 - CUIABÁ CEPTICADI DE SISJE1-0000-100 MAIKEL NORMAL BASABLO2000-110 AV AVENIDA DOM ANTÔNIO BRA BASAHÃOJAJO PRIMAVERA DO LESTE PRIMAVERA DO LESTE PRIMAVERA DO LESTE                                                                                                    | Voitar     Voitar     | Gerar DE INFORMAÇÃO de Finanças Deta Ron da estisão 22/03/2010 Visero da Nota Inscrição Municipal Inscrição Municipal                                                                                                    | ×<br>- 00:14:01<br>5<br>9898<br>1                                                                                                    | <ul> <li>Pronto, a NFSE foi gerada e enviada para o e-mail do Tomador do Serviço. Poderá também ser impressa clicando no botão Imprimir.</li> <li>OBS. Note que no rodapé na NFSE há uma referencia indicando que esta é a conversão do RPS em questão</li> </ul>     |
| PASSO 7                                                                                                    | ÁE<br>SERVIÇOS ELETRÔNICA - NFSE<br>ta nota pode ser confirmada em<br>br informando o código de verti<br>reference sulta de la configuración de la configuración de la con                                                                                                    | BACO TECNOLOGIA (<br>LTDA<br>Secretaria Municipal<br>a<br>colego de verticação<br>C347.BDD.1ESC<br>ORMAÇÃO LTDA<br>Tomador de Serviço<br>NDÃO, 3331,<br>scriminação do Serviço                                                                                                    | Gerar DE INFORMAÇÃO de Finanças o 22/03/2010 Niese da Nota Inscrição Municipal                                                                                                    | ×<br>- 00:14:01<br>5<br>9898                                                                                                    | <ul> <li>Pronto, a NFSE foi gerada e enviada para o e-mail do<br/>Tomador do Serviço. Poderá também ser impressa clicando no botão Imprimir.</li> <li>OBS. Note que no rodapé na NFSE há uma referencia indicando que esta é a conversão do RPS em questão</li> </ul> |
| PASSO 7                                                                                                    | ÁE<br>SERVIÇOS ELETRÔNICA - NFSE<br>SERVIÇOS ELETRÔNICA - NFSE<br>SERVIÇOS - NESTE<br>SERVIÇOS - NESTE<br>SERVIÇOS                                                                                                    | BACO TECNOLOGIA (<br>LTDA<br>Secretaria Municipal<br>a<br>ficação.<br>C347.BDDD.1ESC<br>ORMAÇÃO LTDA<br>Tomador de Serviço<br>NNDÃO, 3331,<br>secriminação do Serviço                                                                                                    | Gerar DE INFORMAÇÃO de Finanças Dut Non da esistê 22/03/2010 Naere da Not Inscrição Municipal Inscrição Municipal                                                                                                    | × - 00:14:01 5 - 9898 1                                                                                                    | <ul> <li>Pronto, a NFSE foi gerada e enviada para o e-mail do Tomador do Serviço. Poderá também ser impressa clicando no botão Imprimir.</li> <li>OBS. Note que no rodapé na NFSE há uma referencia indicando que esta é a conversão do RPS em questão</li> </ul>     |
| PASSO 7                                                                                                    | ÁE<br>SERVICOS ELETRÔNICA - NISSE<br>ta nota pode ser confirmada em<br>br informando o código de veri<br>F<br>SERVICOS ELETRÔNICA - NISSE<br>ta nota pode ser confirmada em<br>br informando o código de veri<br>F<br>SERVICOS ELETRÔNICA - NISSE<br>TENTRONICIÓN - CUIDASÁ<br>CENTROS VUL<br>CENTROS VUL<br>CENTROS                                                                                                    | BACO TECNOLOGIA (<br>LTDA<br>Secretaria Municipal<br>n<br>ficação.<br>C347.BDDD.1ESC<br>C347.BDDD.1ESC<br>RMAÇÃO LTDA<br>Tomador de Serviço<br>INDÃO, 3331,<br>scriminação do Serviço                                                                                                    | Gerar DE INFORMAÇÃO de Finanças Dist Xon da esistá 22/03/2010 Nisere da Not Inscrição Municipal Inscrição Municipal                                                                                                    | × - 00:14:01 5 9898 1 1                                                                                                    | <ul> <li>Pronto, a NFSE foi gerada e enviada para o e-mail do Tomador do Serviço. Poderá também ser impressa clicando no botão Imprimir.</li> <li>OBS. Note que no rodapé na NFSE há uma referencia indicando que esta é a conversão do RPS em questão</li> </ul>     |
| PASSO 7                                                                                                    | ÁE EERVICOS ELETRÔNICA - NFSe ta nota pode ser confirmada em tbr informando o código de verif Anco TECNO GEA DE MELGAÇO CENTRO SUL CEP 73110-000 - CULABÁ CEP(CNE) 86.521.306/001-09 MAIXEL NORMAL 83.081.206/0001-10 AV AVENIDA DOM ANTÔNID BRA ABRAHÃO ALAB 7885-0.00 MAIXEL NORMAL 83.081.206/0001-10 BRABARÃO ALB 7885-0.00 DE 107.5UPORTE TÉCNICO EM IN BBROBAMAS DE COMULTAT-                                                                                                    | Contraction of the service     Contraction of the service     | Gerar DE INFORMAÇÃO de Finanças Dan Men de missão 22/03/2010 Nissee da Xeta Inscrição Municipal Inscrição Municipal FALAÇÃO, CONFIGURAÇÃO, M                                                                                                    | × - 00:14:01 5 9898 1 1 MNUTENÇÃO DE                                                                                                    | <ul> <li>Pronto, a NFSE foi gerada e enviada para o e-mail do Tomador do Serviço. Poderá também ser impressa clicando no botão Imprimir.</li> <li>OBS. Note que no rodapé na NFSE há uma referencia indicando que esta é a conversão do RPS em questão</li> </ul>     |
| PASSO 7                                                                                                    | ÁE FERVICOS ELETRÔNICA - NFSE ta nota pode seronfimada em tbr informando o código de verif FARACO TECNOLOCIA DE INFO- RUA RUA BARÃO DE MELGAÇO FECNOLOCIA DE INFO- EM 78110-000 - CUIABÁ CEPICUEJ 86.521.306/0001-09 MAINEL NORMAL 83.081.260/0001-10 ARAVANENDA DO ANTÓNIO BRA ABRAHÃO ALAB FRANADA ALAB FRANADA ALAB FRANAD                                                                                                    | Contraction of the service  Contraction of the service  C | Gerar DE INFORMAÇÃO I de Finanças Data Ron da esitado Data Ron da esitado Data Ron da esitado Data Ron da Alvas Inscrição Municipal Inscrição Municipal Inscrição Muni | <ul> <li>≥ 00:14:01</li> <li>5</li> <li>9898</li> <li>1</li> <li>1</li> <li>1</li> <li>1</li> <li>25 500 00</li> </ul>                                                                                                    | <ul> <li>Pronto, a NFSE foi gerada e enviada para o e-mail do<br/>Tomador do Serviço. Poderá também ser impressa clicando no botão Imprimir.</li> <li>OBS. Note que no rodapé na NFSE há uma referencia indicando que esta é a conversão do RPS em questão</li> </ul> |
| PASSO 7                                                                                                    | ÁE ERVICOS ELETRÔNICA - MESE ta nota pode seronfimada en t/br informando o código de verif ERVICOS ELETRÔNICA - MESE ta nota pode seronfimada en t/br informando o código de verif ERVICOS ELETRO SUL. ERVICOS ELETENTOS UL ERVICOS ELETENTOS UL ERVICOS ELESTE NaikeL NORMAL 33.081.206/0001-09 ENIMAVEA DO LESTE NaikeL NORMAL ABRAHA O ALB T9850-000 REIMAVEA DO LESTE NaikeLmachad@abaco.com.br Dia 107-SUPORTE TÉCNICO EM IN PROGRAMAS DE COMPUTAÇÃC QL EN LOD DO DO                                                                                                    | Cottigo de verdação Cottigo de verdação Cottigo de verdação Cottigo de verdação Cottigo de verdação Cottigo de verdação Cottigo de verdação Cottigo de verdação Cottigo de verdação Cottigo de Verdação Cottigo de Verdação Cotti | Gerar DE INFORMAÇÃO I de Finanças Deta Hora da emisió 22/03/2010 Visero da Nota Inscrição Municipal Inscrição Municipal Inscrițio Municipal Inscri | <ul> <li>≥ 00:14:01</li> <li>5</li> <li>9898</li> <li>1</li> <li>1</li> <li>MANUTENÇÃO DE</li> <li>74(5)</li> <li>25.500,00</li> </ul>                                                                                                    | <ul> <li>Pronto, a NFSE foi gerada e enviada para o e-mail do<br/>Tomador do Serviço. Poderá também ser impressa clicando no botão Imprimir.</li> <li>OBS. Note que no rodapé na NFSE há uma referencia indicando que esta é a conversão do RPS em questão</li> </ul> |
| PASSO 7                                                                                                    | ÁE EEVICOS ELETRÔNICA - MISS ta nota poda ser confirmada en do informando o código de verit b/ informando o código de verit fe EARCO TECNOLOGIA DE TINFO RUA RUA BARÃO DE MELGAÇO CENTRO SUL CER 78110-000 - CUIABÁ CERTRO SUL CER 78110-000 - CUIABÁ CERTRO SUL CER 78110-000 - CUIABÁ ANALEL NORMAL BARÃO DE MELGAÇO CENTRO SUL CENTRO SUL CENTRO S                                                                                                    | Voitar     Voitar     | Gerar DE INFORMAÇÃO I de Finanças DEs Ren da essiste D22/03/2010 Siguero da Nota Inscrição Municipal Inscrição Municipal FALAÇÃO, CONFIGURAÇÃO, M Aligeoq(% Vair de S1828) 5,00 L275,00 ,00                                                                                                    | X - 00:14:01 5 9898 1 1 ANUJENÇÃO DE 1 25.500,00                                                                                                    | <ul> <li>Pronto, a NFSE foi gerada e enviada para o e-mail do<br/>Tomador do Serviço. Poderá também ser impressa clicando no botão Imprimir.</li> <li>OBS. Note que no rodapé na NFSE há uma referencia indicando que esta é a conversão do RPS em questão</li> </ul> |
| PASSO 7                                                                                                    | ÁE SERVIÇOS ELETRÔNICA - NFS-e ELTRÔNICA - NFS-e ELTRÔNICA - NFS-E ELTRÔNICA - NFS-E ELTRÔNICA - NFS-E                                                                                                    | Voitar     Voitar     Voitar     Voitar     Voitar                                                                                                    | Gerar DE INFORMAÇÃO de Finanças o Das Hon da esistê o 22/03/2010 Niseer da Nota Inscrição Municipal Inscrição Municipal FALAÇÃO, CONFIGURAÇÃO, M Alapanativo Vari de 1815(3) 5,00 1.275,00 1.00 ES 1025(3)                                                                                                    | × - 00:14:01 5 9898 1 1 MANUYENÇÃO DE 1 25.500,00                                                                                                    | <ul> <li>Pronto, a NFSE foi gerada e enviada para o e-mail do<br/>Tomador do Serviço. Poderá também ser impressa clicando no botão Imprimir.</li> <li>OBS. Note que no rodapé na NFSE há uma referencia indicando que esta é a conversão do RPS em questão</li> </ul> |
| PASSO 7  NOTAFISCAL DE SI Autenticidade dest www.prefeitura.gov.  State o totador do sarrigo PP CNPI dista dest arrige arrige arrige bard o totador do sarrigo arrige arrige arrige bard o totador do sarrigo arrige bard o totador do sarrigo arrige bard o totador do sarrige arrige bard o totador do sarrige arrige bard o totador do sarrige arrige bard o totador do sarrige arrige bard o totador do sarrige bard o totador do sarrige bard | ÁE ERVICOS ELETRÔNICA - NFSe ta nota pode ser confirmada en tor informando o código de veri Ana RUA BRAGO DE MELGAÇO CENTRO SUL CENTRO SUL CENT                                                                                                    | Color Content of the service of the service of the | Gerar         DE INFORMAÇÃO           Ide Finanças         Dita Stora da esistão           0         Dita Stora da esistão           0         Dita Stora da esistão           0         Dita Stora da esistão           0         Dita Stora da esistão           0         Dita Stora da esistão           0         Dita Stora da esistão           0         Dita Stora da Nota           Inscrição Municipal         Inscrição Municipal           10         Stora da 183(2k)           5,00         1.27(2),00           0,00         1.2827(2k)                                                                                                    | × - 00:14:01 5 9898 1 1 MANUTENÇÃO DE 74(25) 225.500,00 0,00                                                                                                    | <ul> <li>Pronto, a NFSE foi gerada e enviada para o e-mail do<br/>Tomador do Serviço. Poderá também ser impressa clicando no botão Imprimir.</li> <li>OBS. Note que no rodapé na NFSE há uma referencia indicando que esta é a conversão do RPS em questão</li> </ul> |
| PASSO 7                                                                                                    | ÁE SERVIÇOS ELETRÔNICA - NISE SERVIÇOS ELETRÔNICA - NISE SERVIÇOS ELETRÔNICA - NISE SIL SERVIÇOS ELETRÔNICA - NISE SIL SERVIÇOS ELETRÔNICA - NISE SIL SERVIÇOS ELETRÔNICA - NISE SIL SERVIÇOS ELETRÔNICA - NISE SIL SIL SIL SIL SIL SIL SIL SIL SIL SIL                                                                                                    | Contraction of the service  Contraction of the service  C | Gerar         DE INFORMAÇÃO         Ide Finanças         Dub Non de sinda         Data Stor da esinda         22/03/2010         Name da Not         Inscrição Municipal         Inscrição Municipal                                                                                                    | × - 00:14:01 5 9898 1 1 ANUTENÇÃO DE 1 4 ANUTENÇÃO DE 1 4 ANUTENCÃO DE 1 4 ANUTENCÃO DE 1 4 ANUTENCÂO DE 1 4 ANUTENCÂO DE 1 4 ANUTENCÂO DE 1 4 ANUTENCÂO DE 1 4 ANUTENCÔN DE 1 4 ANUTENCÂO DE 1 4 ANUTENCÂO DE 1 4 ANUTENCÂO DE 1 4 | <ul> <li>Pronto, a NFSE foi gerada e enviada para o e-mail do<br/>Tomador do Serviço. Poderá também ser impressa clicando no botão Imprimir.</li> <li>OBS. Note que no rodapé na NFSE há uma referencia indicando que esta é a conversão do RPS em questão</li> </ul> |
| PASSO 7                                                                                                    | ÁE ERVICOS ELETRÔNICA - NFSE ta nota pole confimada em t.br informando o código de verif ARAO TECNOLOGIA DE INFO- NUA RUA BARÃO DE MELGAÇO CED 7311.0-000 - CULASÁ CEP/CNEJ 86.521.306/0001-09 MAIXEL NORMAL 83.081.2000 - 10 AV AVENIDA DOM ANTÔNIO BRA ABRAHÃO ALAB PRIMAVERA DO LESTE maixel.machado@abaco.com.br DE 107.SUPORTE TÉCNICO EM IN PRIOGRAMAS DE COMPUTAÇÃO QUIDO DOM ANTÔNIO BRA ABRAHÃO LESTE DECOMPUTAÇÃO QUIDO DOM ANTÔNIO BRA ABRAHÃO LESTE DECOMPUTAÇÃO QUIDO DOM ANTÔNIO BRA ABRAHÃO LESTE DECOMPUTAÇÃO QUIDO DOM ANTÔNIO BRA ABRAHÃO LESTE DECOMPUTAÇÃO QUIDO DOM DO DOM DOM DOMONO DOM DOMONO DOM DOMONO DOM DOMONO DOM DOMONO DOM DOMONO DOMONO DO DOMONO DOMONO D                                                                                                    | Contraction of the service  Contraction of the service  C | Gerar DE INFORMAÇÃO A de Finanças Duta Hora da estiste c 22/03/2010 Nieseo da Nota Lescrição Municipal Lescrição Municipal Lescrição Municipal Lescrição Municipal EXERCIÓN Vier de II30,20 5,00 L.275,00 L.275,00 | × - 00:14:01 5 9898 1 1 MANUTENÇÃO DE 1 25.500,00 0,00 0                                                                                                    | <ul> <li>Pronto, a NFSE foi gerada e enviada para o e-mail do<br/>Tomador do Serviço. Poderá também ser impressa clicando no botão Imprimir.</li> <li>OBS. Note que no rodapé na NFSE há uma referencia indicando que esta é a conversão do RPS em questão</li> </ul> |
| PASSO 7                                                                                                    | ÁE PERVICOS ELETRÔNICA - NFSE TERVICOS ELETRÔNICA - NFSE TERVICOS ELETRÔNICA - NFSE TERVICOS ELETRÔNICA - NFSE TERVICOS ELETRÔNICA PERVICOS ELETRÔNICA PERVICOS PERVISOS ELETRÓNICA PERVISOS PERVISOS ELETRÓNICA PERVISOS PERVISOS ELETRÓNICA PERVISOS PERVISOS ELETRÓNICA PERVISOS PERVISOS PECONPUTAÇÃO PERVISOS PECONPUTAÇÃO PERVISOS P                                                                                                    | Cotage de verdação Cotage de verdação Cotage de verdação Cotage de verdação Cotage de verdação Cotage de verdação Cotage de verdação Cotage de verdação Cotage de verdação Cotage de Serviço NDÃO, 3331, Cotage de Cotaginação do Serviço NDÃO, 3331, Cotage de Cotaginação Cotage de Cotaginação Cotage de Cotaginação Cotage de Cotaginação Cotage de Cotage de Cotaginação Cotage de Cotage de | Gerar       DE INFORMAÇÃO       I de Finanças       J       Deta Rion da emisió       22/03/2010       Niereo da Nota       Niereo da Nota       Inscrição Municipal       Inscrição Municipal       Inscrição Municipal       Inscrição Municipal       Inscrição Municipal       Inscrição Municipal       Inscrição Municipal       Inscrição Municipal       Inscrição Municipal       Inscrição Municipal       Idada da IBIRA       IDADA DA DA DA DA DA DA DA DA DA DA DA DA                                                                                                    | × - 00:14:01 5 9898 1 1 ANULERÇÃO DE 7 (25) 500,00 0,00 0                                                                                                    | <ul> <li>Pronto, a NFSE foi gerada e enviada para o e-mail do<br/>Tomador do Serviço. Poderá também ser impressa clicando no botão Imprimir.</li> <li>OBS. Note que no rodapé na NFSE há uma referencia indicando que esta é a conversão do RPS em questão</li> </ul> |
| PASSO 7                                                                                                    | ÁE PENICOS ELETRÔNICA - MESe Ta nota poda ser confirmada en t/br informando o código de verif Ata nota poda ser confirmada en t/br informando o código de verif Ata nota poda ser confirmada en t/br informando o código de verif Ata RACO TECNOLOGIA DE INFO<br>RUR RUA BARÃO DE MELGAÇO CENTRO SUL ECHTRO SUL ECHTRO SUL ECHTRO SUL ECHTRO SUL ESTID-000 - CUJABÁ CENTRO SUL BAJACEL NORMAL B3.081.206/0001-10 PRIMAVENA DO LESTE maikel.machado@abaco.com.br Dir 107-SUPORTE TÉCNICO EM IN PROGRAMAS DE COMPUTAÇÃC Q4 D,00 PRIMAVENA DO LESTE 1,00 PROMAMAS 0,00 PROMAVENA DO LESTE 0,00 PROMAVENA DO LESTE 0,00 PROMAVENA DO                                                                                                    | Contraction of the service  Contraction of the service  C | Gerar DE INFORMAÇÃO I de Finanças Data Ren da emissão 22/03/2010 Siguero da Nota Insocrição Municipal Insocrição Municipal FALAÇÃO, CONFIGURAÇÃO, M Aligeoq(% Vier 6 STB24) 1.275,00 00 Vier Liquidous Neus/13[ 25,500,00 Vier Liquidous Neus/13[ 25,500,00 Vier Liquidous Neus/13[ 25 | × - 00:14:01 5 9898 1 1 4 440076NCÃO DE 1 25.500.00 0,00 0                                                                                                    | <ul> <li>Pronto, a NFSE foi gerada e enviada para o e-mail do<br/>Tomador do Serviço. Poderá também ser impressa clicando no botão Imprimir.</li> <li>OBS. Note que no rodapé na NFSE há uma referencia indicando que esta é a conversão do RPS em questão</li> </ul> |
| PASSO 7  NOTAFISCAL DE SI Autenticidade dest www.prefeitura.gov.  Sea do totador do serviço PECCEP  Sea do totador do serviço PECCEP  Sea do totador do serviço PECCEP  Sea do totador do serviço PECCEP  SEG NO  SEG NO  SEG NO  O  SEG NO  SEG NO  O  SEG NO  SEG NO   | ÁE ERVICOS ELETRÔNICA - NFSe ta nota pode ser confirmada en br informando o código de veri  ARACO TECNOLOGIA DE INFO RUA RUA BRAGO DE MELGAÇO CENTRO SUL CENTRO SUL SUL SUL SUL SUL SUL SUL SUL SUL SUL                                                                                                    | Voitar     Voitar     | Gerar         DE INFORMAÇÃO         I de Finanças         Du Xon 6a esisté         D. 22/03/2010         Nuero da Nota         Inscrição Municipal         Inscrição Municipal         Inscrição Municipal         Inscrição Municipal         Inscrição Municipal         Inscrição Municipal         Inscrição Municipal         INSCRIÇÃO (NO         INSCRIÇÃO (NO         INSCRIÇÃO (NO         INSCRIÇÃO (NO         INSCRIÇÃO MUNICIPAL         INSCRIÇÃO MUNICIPAL      <                                                                                                    | × - 00:14:01 5 9898 1 1 MANUTURCÃO DE 25.500,00 0,00 0                                                                                                    | <ul> <li>Pronto, a NFSE foi gerada e enviada para o e-mail do<br/>Tomador do Serviço. Poderá também ser impressa clicando no botão Imprimir.</li> <li>OBS. Note que no rodapé na NFSE há uma referencia indicando que esta é a conversão do RPS em questão</li> </ul> |